## ♦Windows7(64ビット版)でInternetExplorer8(64ビット版)または InternetExplorer9(64ビット版)をご利用における有効期限切れ の電子認証の更新手順

Windows7(64ビット版)でInternetExplorer8(64ビット版)またはInternetExplorer9(64ビット版)では有効期限切れの電子証明書の更新は できません。InternetExplorer8(32ビット版)またはInternetExplorer9(32ビット版)を起動することで、有効期限切れ後1年以内であれば 電子証明書の更新が可能になります。

以下の手順にしたがってInternetExplorer8(32ビット版)または InternetExplorer(64ビット版)の判別方法 InternetExplorer9(32ビット版)を起動し、更新操作を行ってください。 32ビット版と64ビット版のどちらのInternetExplorerを使用 しているか確認するには、次の手順にしたがってください。 (1)InternetExplorerを起動する a. InternetExplorer を起動します。 ①スタート→すべてのプログラムからInternetExplorerを起動します。 b. 画面上部の「ヘルプ」をクリックします。 c.「バージョン情報」を選択します。 LAdobe Reader 9 ■ FMVサポートナビ Enternet Explorer (64 Eph) d. InternetExplorer のバージョンが「64-bit Edition」 C Internet Explorer Microsoft Office ドキュメントを開い Administrato と表示された場合、お使いのInternetExplorerは R Windows Anytime Uperade 64ビット版です。それ以外の場合は32ビット版です。 Windows DVD x-t-ドキュメント Windows FAX とスキャン Windows Media Center ピクチャ 🔯 Windows Media Player 例) InternetExplorer8(64ビット版) C Windows Update ミュージック XPS E1-P Internet Explorer のパージョン情報 \* ₩ セキュリティ入門 エピューター ■ デスクトゥブ ガジェット ◎ なるほどパシコン入門 エントロールパネル Windows<sup>2</sup> マイリカノシリ Internet Explorer 8 ◎ 画面で見るマニュアル デバイスとプリンター 중 就定のプログラム 🛅 新しい Microsoft Office ドキュメント 既定のプログラム パージョン: #0.7100.0 暗号運度: 256-bit 製品 ID: 00447-428-1284125-70901 更新パージョン: 0 22 知っておきたい7つのポイント Bhiltyでプロード/Dド ヘルプとサポート 前に戻る |プログラムとファイルの検索 シャットダウン・ 告: この製品は、著作権に関する法律および理想条約により保護されていま 。この製品の全部または一部を無断で確製したり、無断で確製物を詳有す と、著作権の侵害になりますのでご注意したら、。 🚺 InternetExplorer8(64ビット版)またはInternetExplorer9(64ビット版) から起動した場合、「有効期限切れ後の更新はこちら」ボタンを OK. @2009 Microsoft Corporation クリック後に"更新プログラムの自動インストール・実行エラー" (下記画面)が表示されます。 当エラーが表示された場合は、InternetExplorer8(32ビット版) またはInternetExplorer9(32ビット版)を起動し、更新操作を行って ください。 ValueDoor 電子認証設定 電子証明書の設定エラー 更新プログラムの自動インストール・実行エラー 対処方法はこちら 〇 ○ 常子的目前定トラへ 0 反る

以降の手順は「◆有効期限切れの電子認証の更新手順」と同様になります。